# Inhaltsverzeichnis und Legende

Einzelne Themen und Hintergründe schalten

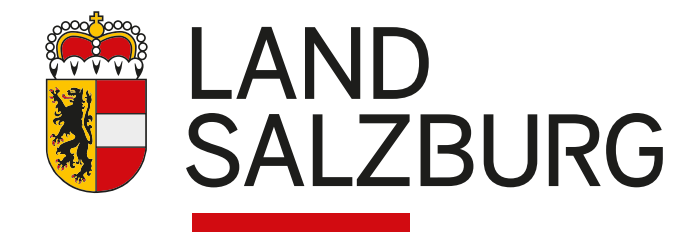

Einzelne Themen und Hintergründe schalten

## Anleitung

Über das Inhaltsverzeichnis können einzelne Themen im Kartenfenster sichtbar bzw. unsichtbar geschalten werden. Je nach ausgewählter Karte differieren die im Inhaltsverzeichnis angebotenen Themen (zB.: Wasser).

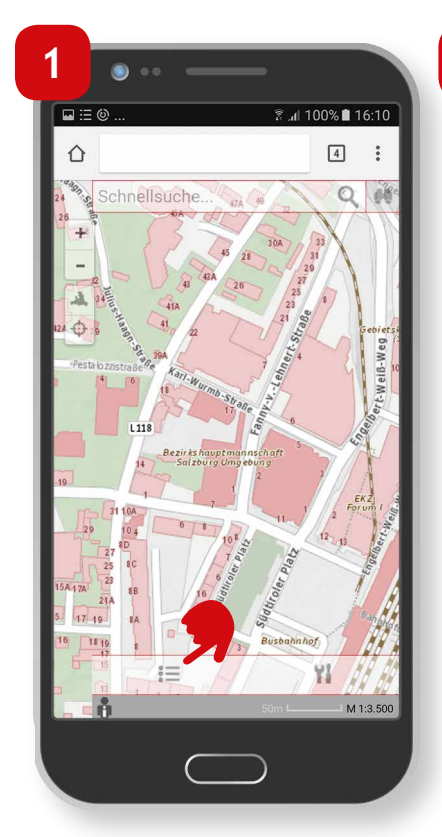

Um das Inhaltsverzeichnis zu öffnen, Klick auf das Inhaltsverzeichnis Icon.

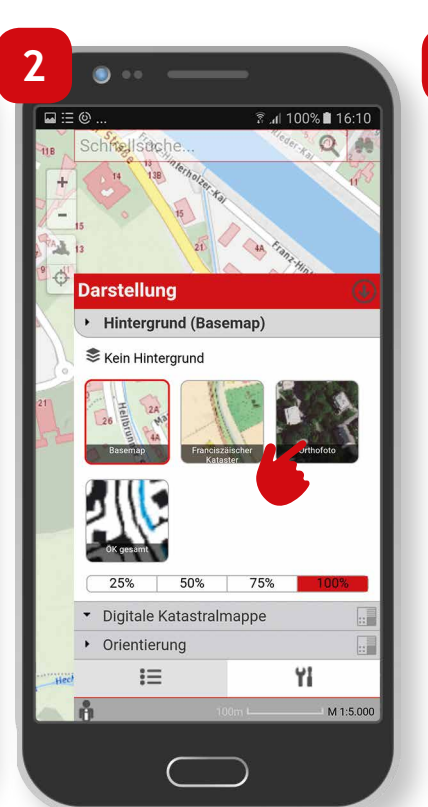

Im ersten Reiter "Hintergrund" können die unterschiedlichen Hintergrundkarten durch Klick auf das jeweilige Vorschau Icon ausgewählt werden (zB.: Orthofoto).

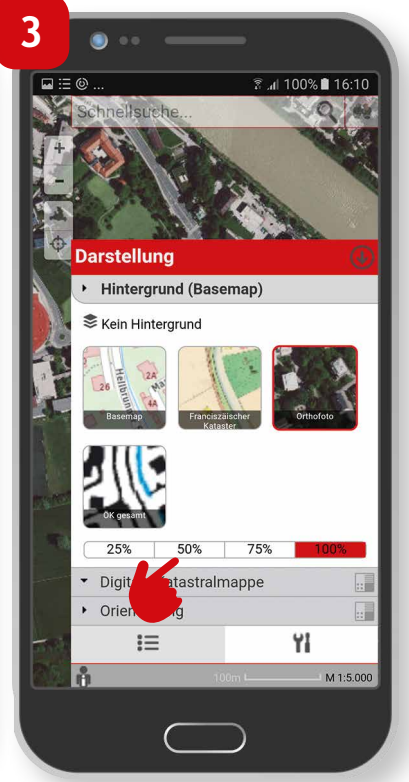

 Des Weiteren kann die Transparenz von 25-100% Deckkraft definiert werden.

Einzelne Themen und Hintergründe schalten

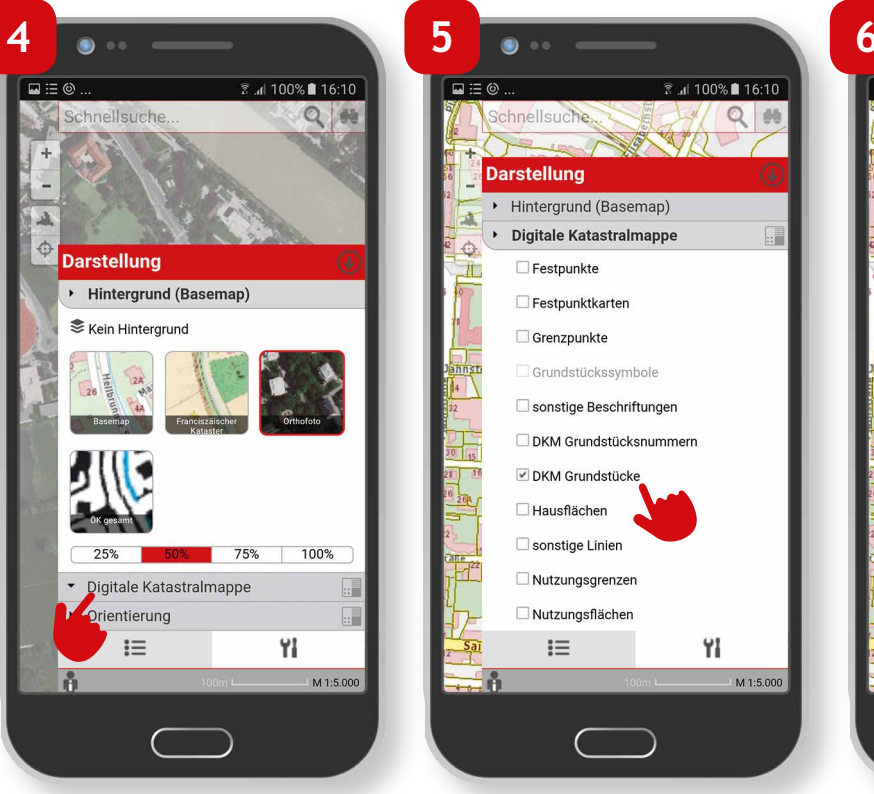

Durch Klick auf die darunter befindlichen Themengruppen (zB.: Digitale Katastralmappe) kann die Darstellung der fachspezifischen Daten geregelt werden.

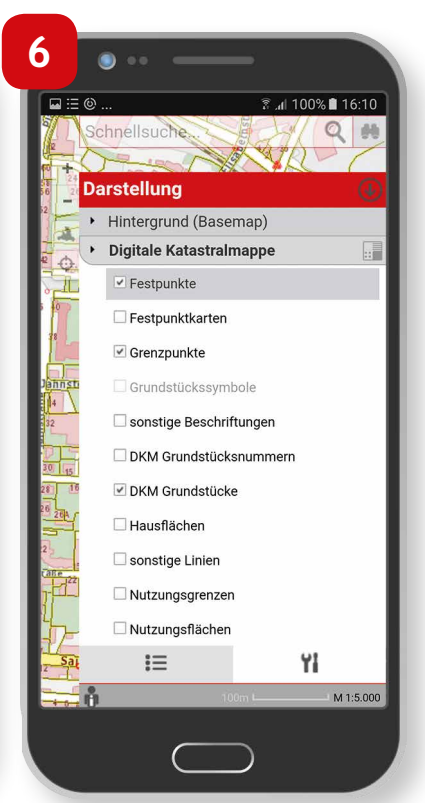

Einzelne Themen und Hintergründe schalten

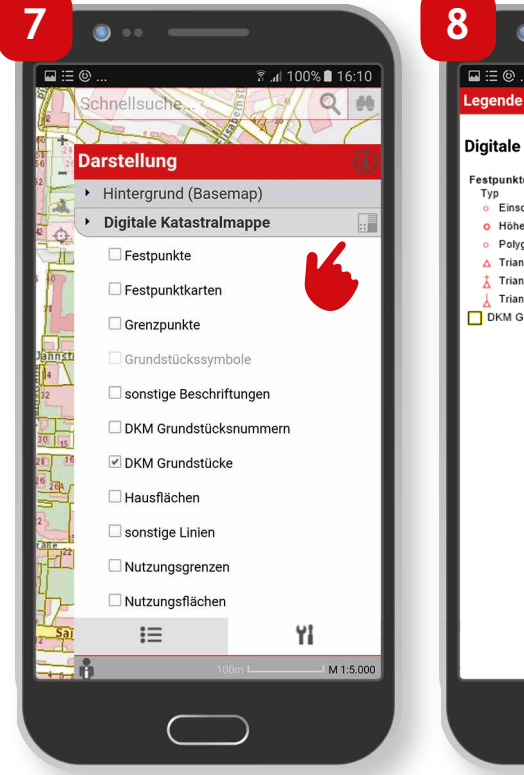

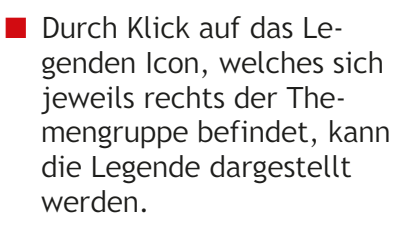

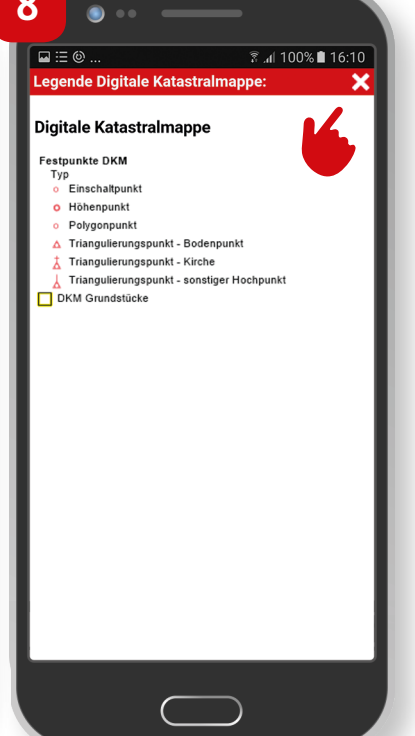

9

 $\hat{\mathbf{O}}$ 

. ..

Schnellsuche

Darstellung

📚 Kein Hintergrund

Hintergrund (Basemap)

25% 50% 75%

Digitale Katastralmappe

Orientierung

iΞ

.

Å

ີສຸ 📶 100% 🛢 16:10

4

۲I

M 1:3.500

•••

Die Legende kann durch Klick auf das weiße x rechts oben, geschlossen werden.

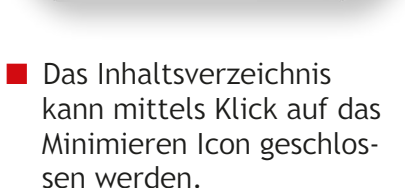

5

#### Impressum

Medieninhaber: Land Salzburg

Herausgeber: Abt. 10 - Wohnen und Raumplanung, Mag. Michaela Rinnerberger

Umschlaggestaltung, Satz und Grafik: reizverstaerker medienwerkstatt OG

**Bildnachweis/Fotos:** Abt. 10 - Wohnen und Raumplanung

**Druck, Herstellung:** Hausdruckerei Land Salzburg Postfach 527 5010 Salzburg

Erscheinungstermin: Jänner 2018

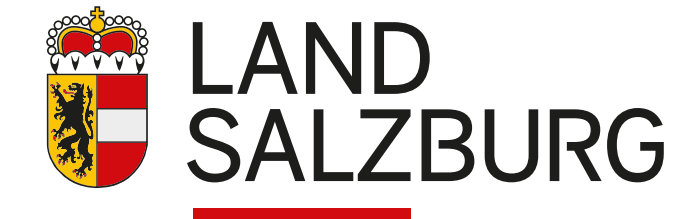